## <u>MF264dw II 在 Windows 透過 USB 連線連接印表機之驅動程式步驟</u> <u>Driver installation procedure for MF264dw II in Windows via USB</u>

\*\*注意:安裝驅動程式前請勿接駁 USB 線,以免系統發生錯誤\*\*

\*\* Please don't plug the USB cable until the driver asked to do so\*\*

## 下載及安裝步驟

Driver download and Installation procedure

- 到以下網站下載印表機的驅動程式及掃描軟件
   Go to below URL then download the printer driver and scanner software <u>https://hk.canon/en/support/imageclass%20mf264dw%20ii/model</u>
- 選擇並下載以下檔案:
   Choose and download below files:
  - 打印機驅動程式 / Printer Driver

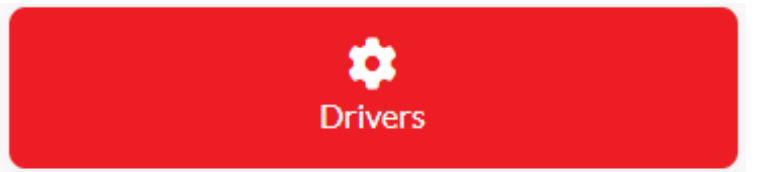

[Windows \*\*bit] MF269dw II/ MF266dn II/ MF264dw II MFDrivers (Generic Plus UFR II / Generic Plus PCL6 / Generic FAX / ScanGear)

- 掃描軟件/ Scanning Software

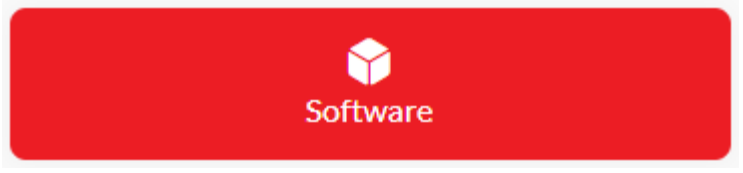

[Windows 32bit & 64bit] MF Scan Utility Ver.\*.\*

3. 執行檔案 〔MF260IIMFDriverVXXXXXX.exe 〕 按 「下一步」

Run File [MF260IIMFDriverVXXXXX.exe], click "Next"

| MF 驅動程式   |                  | ×                                    |
|-----------|------------------|--------------------------------------|
| 4         | 歡迎使用             | MF 驅動程式安裝精靈                          |
|           | 該安裝精靈將<br>選擇用於該多 | 在電腦上安裝 MF 驅動程式。<br>發精靈的語言,然後按 [下一步]。 |
|           | 語言(L):           | 使用作業系統語言設定                           |
| 顯示說明檔案(B) |                  | 下一步(N)> 取消                           |

4. 按「Yes」

Click "Yes"

| MF驅動程式                                                                                                    | × |
|----------------------------------------------------------------------------------------------------|---|
| <b>授權合約</b><br>請詳實閱讀下列授權合約。按一下[是] 同意接受此授權合<br>約。                                                                  |   |
| 住龍軟體授權合約                                                                                                    | ^ |
| 重要事項                                                                                                    |   |
| 本文件是您與佳能公司(以下簡稱「佳能」)之間的法律合約(以下簡稱「合約」),它將<br>規範您如何使用特定佳能影印機、印表機和多功能週邊設備(以下簡稱「產品」)的軟體<br>程式(以下簡稱「軟體」),包括相關手冊或任何印刷品。 | 2 |
| 在安装本軟體前,諸仔細閱讀並理解合約中描述的所有權利及限制。 按下按鈕<br>表示您同意以下規範,或安裝本軟體即表示您同意接受本合約中的條款及條                                          | ~ |
| ,<br>您接受授權合約中的各項條款嗎?                                                                                              |   |
|                                                                                                    |   |
| <上一步® 是Y 否N                                                                                                    |   |

5. 選擇「USB連線」,按「下一步」

Choose "USB Connection", click "Next"

| MF驅動程式                                                       |               | ×  |
|--------------------------------------------------------------|---------------|----|
| <b>選取連線類型</b><br>諸選取裝置與電腦之間的連線類型。                            |               |    |
| <ul> <li>● USB 連線(U)</li> <li>○ 網路連線 (適用於網路型號)(C)</li> </ul> |               |    |
|                                                              |               |    |
|                                                              | <上一步圈 下一步(N)> | 取消 |

6. 等待安裝程序完成

Waiting for the installation progress

|            | ×          |
|------------|------------|
|            |            |
| 正在複製驅動程式檔案 |            |
|            |            |
|            |            |
|            |            |
|            |            |
|            | 取消         |
|            | 正在複製驅動程式檔案 |

7. 接駁 USB 線及開啟印表機

Connect device with USB cable and switch on the printer

| MF 驅動程式                                                | $\times$     |
|--------------------------------------------------------|--------------|
| 使用 USB <b>霓線連接裝置</b><br>驅動程式檔案的複製已完成。若要完成安裝,請將裝置連接到電腦。 |              |
| 使用 USB 纜線將裝置連接到電腦,然後開啟該裝置。                             |              |
|                                                        |              |
| 正在等待連接<br>* 使用USB 纜線連接該裝置後,辨識該裝置可能需要一些時間。              |              |
| R                                                      | 濄( <u>S)</u> |

8. 成功偵測印表機後按「結束」完成安裝

Click "Exit" to finish installation after device detected by computer

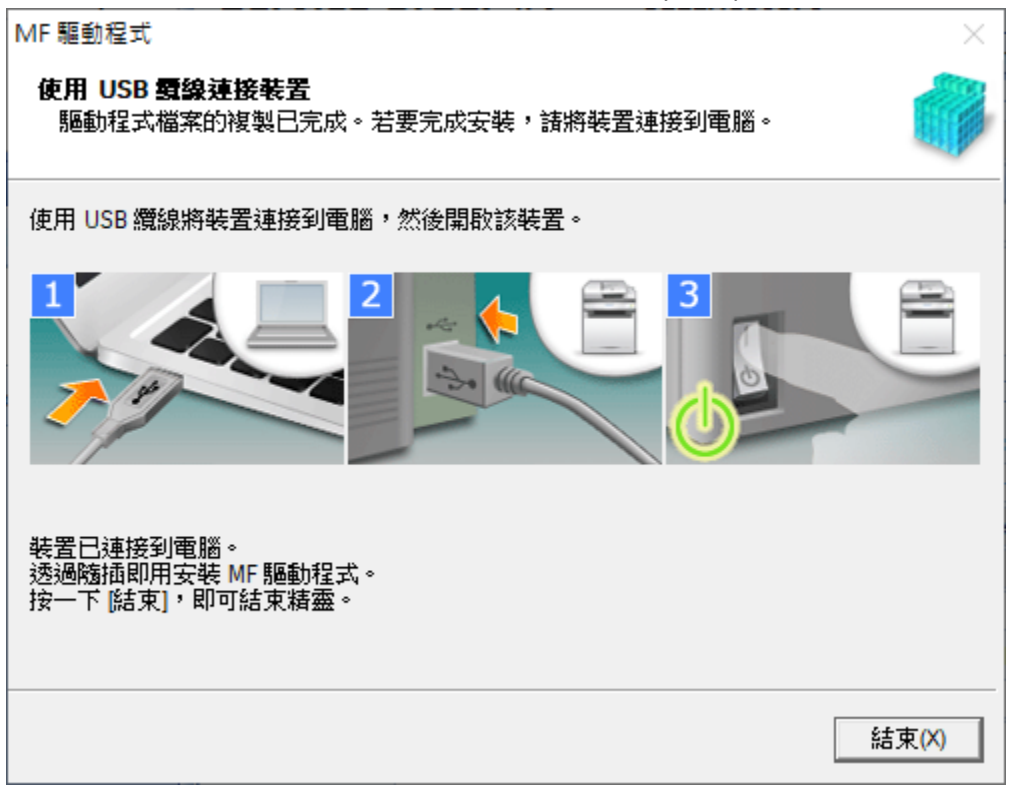

## 安裝掃描軟件MF Scan Utility MF Scan Utility installation procedure

9. 執行檔案 〔winmfscanutilityvxxxx.exe 〕按「下一步」 Run the file [winmfscanutilityvxxxx .exe], click "Next"

| 歡迎                        | ×                                                                                                  |
|---------------------------|----------------------------------------------------------------------------------------------------|
| Constanting of the second | 歡迎使用 Canon MF Scan Utility 安裝程式。此程式將在您的電<br>腦中安裝 Canon MF Scan Utility。<br>選擇用於該安裝程式的語言,然後按 [下一步]。 |
|                           | 語言①:<br>使用作業系統語言設定<br>▼<br>下一步(N)><br>取消                                                           |

10. 按「是」

Click "Yes"

| 授權合約                                                                           | ×  |
|--------------------------------------------------------------------------------|----|
| 安裝軟體程式前,諸仔細閱讀下方的授權合約。                                                          |    |
|                                                                                |    |
| 佳能軟體授權合約                                                                       | ~  |
|                                                                                |    |
| <b>重要事項</b>                                                                    |    |
| TO T X                                                                         |    |
| 太立供具你的住能公司/小玉饰酱「住能」)之間的注律会幼/小玉饰酱「会                                             |    |
| 本人性定必然住地公司(以下间悔于住地)/之间的公律自然(以下间悔于自<br>药士),应该用物你加尔病用联定性能影(D)缘,(D)非缘和农品能调净30件小量。 |    |
| 約1),已將規載必知到使用特定住服影印像。印表德相多功服態證證個以下<br>約22.5本月上於約4.5本月上的現代。14.5%2.5本月間是了四步につつ見り |    |
| 簡稱 產品」)的軟體程式(以下簡稱 軟體」),包括相關手冊或任何印刷品。                                           |    |
|                                                                                |    |
| 在安装本軟體前,請仔細閱讀並理解合約中描述的所有權利及限制。 按                                               |    |
| 下按鈕表示您同意以下規範,或安裝本軟體即表示您同意接受本合約中                                                | v  |
|                                                                                | 5  |
| 如果您接受吃富剂,請按一下[是]。如果您按一下[否],Canon MF Scan Ututy日<br>胜略取调。                       | 」女 |
| HOCHTHAN PD -                                                                  |    |
|                                                                                |    |
| 、L_上の\((***********************************                                    | 1  |
|                                                                                |    |
|                                                                                |    |

11. 等待安裝程序完成

Waiting for the installation progress

| 安裝    |                          |
|-------|--------------------------|
| CA\MF | Scan Utility/icudt40.dll |
|       |                          |

12. 按「完成」結束安裝

## Click "Complete" to finish installation

| 安裝完成                      |                               |
|---------------------------|-------------------------------|
| Contraction of the second | Canon MF Scan Utility 成功安裝完成。 |
|                           | 按一下 [完成] 結束安裝程式。              |
|                           | (完成(C))                       |

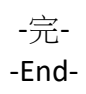